# 印旛沼サンセットヒルズインターネット予約操作ガイド

<u>https://www.cm1.eprs.jp/yoyaku-chiba/w/</u>ちば施設予約サービス

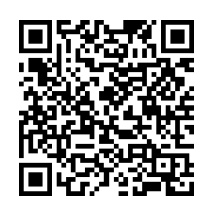

施設の空き状況の確認や、施設の予約申し込みをインターネットから行うことができます。 施設の利用には、事前に個人や団体で利用者登録を行う必要があります。 また、利用者登録をしていない方でも施設の空き状況を見ることが出来ます。

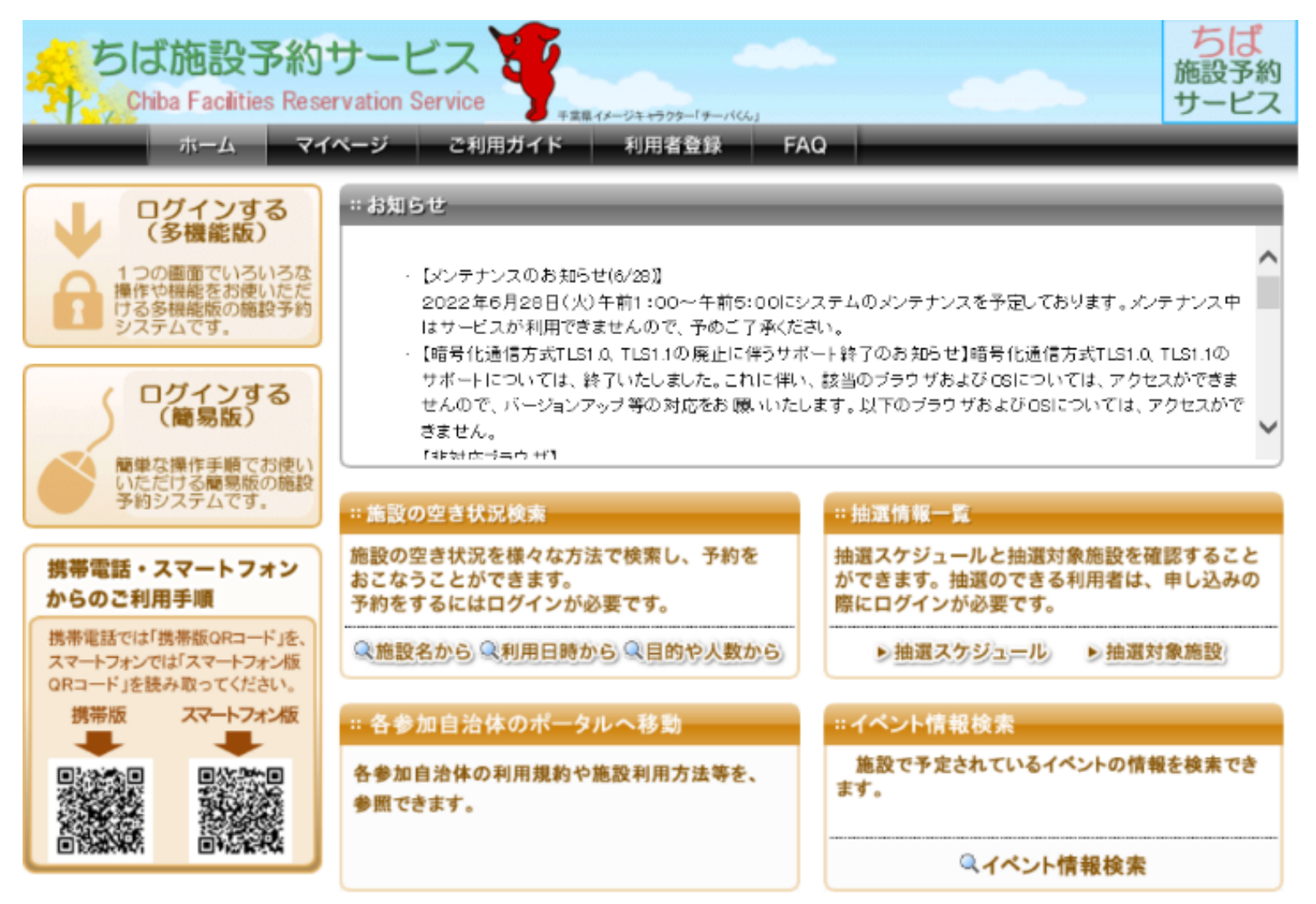

## I.予約の取り方(オートキャンプ日帰り・宿泊)

まず、希望日のキャンプ場が空いているか確認しましょう
 「施設の空き状況検索」の「施設名から」をクリックします。

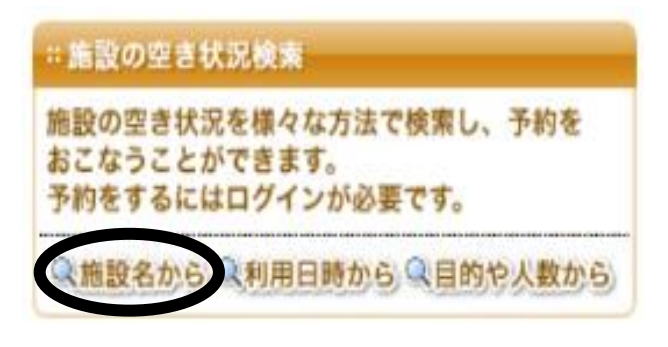

#### 印旛沼サンセットヒルズと入力し、

| 施設名から検索                                                            | ? |
|--------------------------------------------------------------------|---|
| 検索したい施設名(一部でも可)を入力してください。<br>キーワードを入力したら「上記内容で検索する」ボタンをクリックしてください。 |   |
|                                                                    |   |

クリックします

上記の内容で検索する

検索結果で「印旛沼サンセットヒルズ」が表示されたら、「選択」ボタンをクリックしてください

| 検索結果                                | _             | _            |     |
|-------------------------------------|---------------|--------------|-----|
| 施設の検索結果を表示しています<br>選択ボタンをクリックして施設を選 | 。<br>択してください。 |              |     |
| 館名                                  | 館情報           | 自治体·地域       | 館選択 |
| 印旛沼サンセットヒルズ                         | 能情報           | 佐倉市<br>佐倉市全域 | 選択  |

#### 印旛沼サンセットヒルズのページが表示されます。

| 館情報                                                                    | -                | -               | -               | -               | -               |    | 利用可                              | 能な施設                              | と空き状                             | 況                              | _                            | _                    | _                   | _                     | _                    | -                   | _                     | ?                    |
|------------------------------------------------------------------------|------------------|-----------------|-----------------|-----------------|-----------------|----|----------------------------------|-----------------------------------|----------------------------------|--------------------------------|------------------------------|----------------------|---------------------|-----------------------|----------------------|---------------------|-----------------------|----------------------|
| <b>自治体名</b><br>佐倉市<br><b>館名</b><br>印旛沼 <sup>-</sup>                    | サンセ              | 2.yht           | :ルズ             |                 |                 |    | <mark>2022年</mark><br>施設子<br>その後 | <b>9月19日</b> (<br>約を行う場<br>、「予約力・ | 月曜日)の<br>計合は、空い<br>-トの内容         | 空き状況<br>っている時<br>を確認」ボ         | です。<br>間を選択し<br>タンをクリッ       | で、1つの<br>ックして、内      | 施設ごと!;<br>]容を確認     | こ「予約力〜<br>して予約を       | -トに追加」<br>行ってくだ:     | ボタンを:<br>さい。        | クリックして                | Ktian.               |
| 能情報                                                                    |                  |                 |                 |                 |                 |    | <前の5                             | ;件丨1丨 <u>2</u>                    | <u>次の5件</u>                      | >                              |                              |                      |                     |                       |                      | 1~                  | 5 件表示                 | (6件中)                |
| <b>所在地</b><br>千葉県位<br><b>電話番号</b><br>043-484                           | 生倉市<br>-6146     | ī飯野<br>ò        | ⊞]27            | ,               |                 |    | キャン<br>時にE<br>利用ノ<br>せくだ         | /プ場注<br>目時表記<br>人数はE<br>さい(04     | 意事項【<br>」が「11」<br>]帰10名<br>43-48 | 〔利用時<br>時から1<br>る、宿泊<br>34-1 C | 間 日帰<br>5時Jと:<br>6名まで<br>11) | (11時<br>表示され<br>です・予 | ~18時<br>1ますが<br>約日時 | )、宿泊<br>、この時<br>に【保】。 | (11時~<br>間は受<br>とある場 | 〜翌1C<br>付時間<br>合は、' | 時30分<br>です。1<br>電話(こて | )】予約<br>サイトの<br>[お問合 |
| 医多状况                                                                   | カレ               | ンダ              |                 |                 |                 |    | •=+                              | シブ日帰                              |                                  |                                |                              |                      |                     |                       |                      |                     | 予約カー                  | トに追加                 |
|                                                                        | 1.20             | かっ<br>行の        | a E I           | 次日              | \<br>\          | 11 |                                  |                                   |                                  |                                |                              | E<br>37क्क           | 3帰<br>(部屋)          |                       |                      |                     |                       |                      |
| 日 月                                                                    | 火                | ~<br>水          |                 | <u>////</u> 金   | ·<br>±          |    |                                  |                                   |                                  |                                |                              |                      | 0                   |                       |                      |                     |                       |                      |
|                                                                        |                  |                 | 1               | 2               | 3               |    | •±+                              | いブ宿泊                              |                                  |                                |                              |                      |                     |                       |                      | Γ                   | 予約加ト                  | トに追加                 |
| <u>4</u> <u>5</u>                                                      | <u>6</u>         | Z               | 8               | 9               | <u>10</u>       |    |                                  | 3 7 IB/C                          |                                  |                                |                              | ĩ                    | 宿泊                  |                       |                      |                     | 1 1 300               |                      |
| <u>11</u> <u>12</u>                                                    | <u>13</u><br>20  | <u>14</u><br>21 | <u>15</u><br>22 | <u>16</u><br>23 | <u>17</u><br>24 |    |                                  |                                   |                                  |                                |                              | 37面                  | (部屋)                |                       |                      |                     |                       |                      |
| 25 26                                                                  | 20               | 28              | 29              | 30              | <u> 24</u>      |    |                                  |                                   |                                  |                                |                              |                      | <u> </u>            |                       |                      |                     |                       |                      |
|                                                                        |                  |                 |                 |                 |                 |    | ● <b>テ</b> =                     | ス1                                |                                  |                                |                              |                      |                     |                       |                      |                     | 予約カー                  | トに追加                 |
| 富内の施                                                                   | 設一               | 覧               | -               | -               | -               |    | 時                                | 7                                 | 8                                | 9                              | 10                           | 11                   | 12                  | 13                    | 14                   | 15                  | 16                    | 17                   |
| <ul> <li>✓ キャン</li> <li>✓ キャン</li> <li>✓ テニン</li> <li>✓ テニン</li> </ul> | /ブ日<br>/ブ宿<br>R1 | 帰               |                 |                 |                 |    | ●テニ<br>時                         | 7                                 | 8                                | 9                              | 10                           | 11                   | 12                  | 13                    | 14                   | 15                  | 予約加一<br>16<br>【       | トに追加<br>17<br>無      |
|                                                                        | <2<br><3         |                 |                 |                 |                 |    | •==                              | 23                                |                                  |                                |                              |                      |                     |                       |                      |                     | 予約カー                  | トに追加                 |
| <b>⊻</b> テ=><br>すべて                                                    | 、4<br>を選         | <u>択</u>        | <u>選</u> 折      | <del>て</del> を角 | <u> </u>        |    | 時                                | 7                                 | 8                                | 9                              | 10                           | 11                   | 12                  | 13                    | 14                   | 15                  | 16                    | 17<br><b>無</b>       |
| 表                                                                      | 示の               | 反映(             | (IJם-           | -ド)             | ]               | J  | <前の5                             | ;件丨1丨 <u>2</u>                    | <u>次の5件</u>                      | >                              |                              |                      |                     |                       |                      | 1 ~                 | 5 件表示                 | (6件中)                |

② 使いたい日、部屋の空き状況を表示させます。
 画面左にある「空き状況カレンダー」で使用希望日を選択して下さい。キャンプの予約画面では数字が表示されており、こちらはキャンプ場の会場の区画数となっております。(予約が入ってないときは37 区画が最大となります。)

| 0 | マークの分部は予約ができます |
|---|----------------|
|---|----------------|

| Ì | 221       | 入176.     | ישני      | 29        |           |           |    |
|---|-----------|-----------|-----------|-----------|-----------|-----------|----|
|   | <         | 前月        | 20        | 22年6      | 月丨        | <u>次月</u> | >  |
|   | Β         | 月         | 火         | 水         | 木         | 金         | ±  |
|   |           |           |           | 1         | 2         | 3         | 4  |
|   | 5         | 6         | 7         | 8         | 9         | 10        | 11 |
|   | 12        | 13        | 14        | 15        | 16        | 17        | 18 |
|   | 19        | 20        | 21        | 22        | 23        | 24        | 25 |
|   | <u>26</u> | <u>27</u> | <u>28</u> | <u>29</u> | <u>30</u> |           |    |

③ 使いたい施設を選択します

使いたい施設の 🚺 をクリックして選択して 🔳 に、します。

| その後、右上の | 予約カートに追加 | をクリック。 |
|---------|----------|--------|
|---------|----------|--------|

例えば、「キャンプ日帰」の場合は以下の通りとなります。

| ●キャンプ日帰 |         | 予約カートに追加 |
|---------|---------|----------|
|         | 日帰      |          |
|         | 37面(部屋) |          |
|         |         |          |

④ ログイン画面になるので、利用者 ID とパスワードを入力します。

| ログイン       |                                      |
|------------|--------------------------------------|
| 利用者ID (必須) | 10049851 × (半角数字)                    |
| バスワード (必須) | ●●●●●●●●●●●●●●●●●●●●●●●●●●●●●●●●●●●● |
|            | ログイン 口次回からIDの入力を省略                   |

入力後、選択した時間が「予約カート」に追加されます。追加された分は、マークが 🦳 になります。

| ●キャンブ日帰         |             | 予約カートに追加  |
|-----------------|-------------|-----------|
|                 | 日帰          |           |
|                 | 37面(部屋)     |           |
|                 |             |           |
|                 |             |           |
| すべて選択した後、画面下にある | 予約カートの内容を確認 | をクリックします。 |

日時、日帰り・宿泊の選択に間違いがないか確認します。

| 自治体名<br>館名/ 施設名               | 予約日時                            | 利用目<br>的 | 催物<br>名 | 利用人<br>数 | 面数(部屋数)    | 取消 |
|-------------------------------|---------------------------------|----------|---------|----------|------------|----|
| 佐倉市<br>印旛沼サンセットヒルズ/キャンプ<br>日帰 | 2022年9月8日 木曜<br>日<br>11時から15時まで | _        | _       | _        | 選択してください 🗸 | 取消 |

面数(部屋数)に予約したい区画数を入力します。

例えば3区画予約したい場合は3を選択します。

| 自治体名<br>館名/ 施設名               | 予約日時                            | 利用目<br>的 | 催物<br>名 | 利用人<br>数 | 面数(部屋数) | 取消 |
|-------------------------------|---------------------------------|----------|---------|----------|---------|----|
| 佐倉市<br>印旛沼サンセットヒルズ/キャンブ<br>日帰 | 2022年9月8日 木曜<br>日<br>11時から15時まで | _        | _       |          | 3 ~     | 又消 |

全て確認、入力が終了したら下部の予約確定の手続きへをクリックします。

⑤ 利用内容を入力します。

必須項目である「利用目的」を選択し、「利用人数」を入力してください。

| ●予約施設の確認内              | 容                            |
|------------------------|------------------------------|
| 自治体名                   | 佐倉市                          |
| 予約 館/ 施設               | 印旛沼サンセットヒルズ/キャンブ日帰3面(部屋) 館購報 |
| 予約日時                   | 2022年9月8日 木曜日/11時から15時まで     |
| 利用目的 <mark>(必須)</mark> | キャンプ                         |
| 催物名                    | (全角文字)                       |
| 利用内容                   | ●本番 ○練習                      |
| 利用人数 <mark>(必須)</mark> | 5 人:(半角数字) 内訳入力              |

すべて入力したら、画面一番下の 予約内容を確認する をクリックしてください。次の画面で予約内容を確認し、 間違いがなければ 予約を確定する をクリックして、予約を確定します。 ⑥予約が完了しました。

「マイページに戻る」をクリッ クすると、マイページに戻り、 予約内容などが確認できます。 終了する際は、画面右上にある 「ログアウト」をクリックして から画面を閉じてください。

| <ul> <li>予約が完了しました。予約番号をお控えの上、各館、施設の利用上の注意事項をご確認ください。</li> <li>予約した内容を、登録しているメールアドレスに送信します。</li> <li>メールが届かない場合は、メールアドレスに誤りがある、または迷惑メール設定や携帯電話の受信許可設定が正しく行えていない可能性があります。ご確認ください。</li> <li>●予約番号</li> <li>100964169</li> <li>佐倉市/印旛沼サンセットヒルズ:ご利用上の注意</li> <li>キャンブ場注意事項【利用時間 日帰(11時~18時)、宿泊(11時~翌10時30分)】予約時に日時表記が「11時から15時」と表示されますが、この時間は受付時間です。1サイトの利用人数は日帰10名、宿泊6名までです・予約日時に【保】とある場合は、電話にてお問合せください(043-484-1011)</li> </ul> | 「利中し込みた」                                                                 |                                                                                                |
|----------------------------------------------------------------------------------------------------|--------------------------------------------------------------------------|------------------------------------------------------------------------------------------------|
| メールが届かない場合は、メールアドレスに誤りがある、または迷惑メール設定や携帯電話の受信許可設定が正しく行えていない可能性があります。ご確認ください。 ●予約番号 100964169 佐倉市/印旛沼サンセットヒルズ:ご利用上の注意 キャンブ場注意事項【利用時間 日帰(11時~18時)、宿泊(11時~翌10時30分)】予約時に日時表記が「11時から15時」と表示されますが、この時間は受付時間です。1サイトの利用人数は日帰10名、宿泊6名までです・予約日時に【保】とある場合は、電話にてお問合せください(043-484-1011)                                                                                                    | 予約が完了しました。予約番号をお控えの」<br>予約した内容を、登録しているメールアドレス                            | _、各館、施設の利用上の注意事項をご確認<ださい。<br>に送信します。                                                           |
| <ul> <li>●予約番号</li> <li>100964169</li> <li>佐倉市/印旛沼サンセットヒルズ:ご利用上の注意</li> <li>キャンブ場注意事項【利用時間 日帰(11時~18時)、宿泊(11時~翌10時30分)】予約時に日時表記が「11時から<br/>15時」と表示されますが、この時間は受付時間です。1サイトの利用人数は日帰10名、宿泊6名までです・予約日時に<br/>【保】とある場合は、電話にてお問合せください(043-484-1011)</li> </ul>                                                                                                    | メールが届かない場合は、メールアドレスに話<br>えていない可能性があります。ご 確認ください                          | 剝がある、または迷惑メール設定や 携帯電話の受信許可設定が正しく行<br>。                                                         |
| 100964169<br>佐倉市/印旛沼サンセットヒルズ:ご利用上の注意<br>キャンブ場注意事項【利用時間 日帰(11時~18時)、宿泊(11時~翌10時30分)】予約時に日時表記が「11時から<br>15時」と表示されますが、この時間は受付時間です。1サイトの利用人数は日帰10名、宿泊6名までです・予約日時に<br>【保】とある場合は、電話にてお問合せください(043-484-1011)                                                                                                    | ●予約番号                                                                    |                                                                                                |
| 佐倉市/印旛沼サンセットヒルズ:ご利用上の注意<br>キャンブ場注意事項【利用時間 日帰(11時~18時)、宿泊(11時~翌10時30分)】予約時に日時表記が「11時から<br>15時」と表示されますが、この時間は受付時間です。1サイトの利用人数は日帰10名、宿泊6名までです・予約日時に<br>【保】とある場合は、電話にてお問合せください(043-484-1011)                                                                                                    | 100964169                                                                |                                                                                                |
|                                                                                                    | 佐倉市/印旛沼サンセットヒルズ:ご利用上の                                                    | D注意                                                                                            |
|                                                                                                    | キャンブ場注意事項【利用時間 日帰(11時<br>15時」と表示されますが、この時間は受付時<br>【保】とある場合は、電話にてお問合せください | ~18時)、宿泊(11時~翌10時30分)】予約時に日時表記が「11時から<br>間です。1サイトの利用人数は日帰10名、宿泊6名までです・予約日時に<br>い(043-484-1011) |
|                                                                                                    |                                                                          |                                                                                                |

## Ⅱ.予約の確認方法

| ① マイページから入りま                                                                                                 | す。                                                                                                    |                                                                  |  |  |  |
|----------------------------------------------------------------------------------------------------|----------------------------------------------------------------------------------------------------|------------------------------------------------------------------|--|--|--|
| ちば施設予約<br>Chiba Facilities Rese                                                                              | サービス<br>rvation Service                                                                                                    | ちば<br>施設予約<br>サービス                                               |  |  |  |
| ж-д <b>7</b> 4                                                                                               | ページ ご利用ガイド 利用者登録 FA                                                                                                    | Q                                                                |  |  |  |
| ↓ ログインする<br>(多機能版)                                                                                           | :お知らせ                                                                                                    | ^                                                                |  |  |  |
| 1つの画面でいろいろな<br>操作や機能をお使いただける多機能版の施設予約<br>システムです。                                                             | <ul> <li>【メンテナンスのお知らせ(6/28)】</li> <li>2022年6月28日(火)午前1:00~午前5:00にシステムのメンテナンスを予定しております。メンテナンス中<br/>はサービスが利用できませんので、予めご了承ください。</li> <li>【暗号化通信方式TLS1.0、TLS1.1の廃止に伴うサポート終了のお知らせ】暗号化通信方式TLS1.0、TLS1.1の</li> </ul> |                                                                  |  |  |  |
| ログインする (簡易版)  簡単な操作手順でお使い                                                                                    | サポートについては、終了いたしました。これに伴い、該当のブラウザおよび OSについては、アクセスができま<br>せんので、バージョンアップ等の対応をお願いいたします。以下のブラウザおよび OSについては、アクセスがで<br>きません。<br>「##対応ラーウザ1                                                                           |                                                                  |  |  |  |
| いたたける簡易版の施設予約システムです。                                                                                         | :: 施設の空き状況検索                                                                                                    | ::抽運情報一覧                                                         |  |  |  |
| 携帯電話・スマートフォン<br>からのご利用手順<br>携帯電話では「携帯版ORコード」を、<br>スマートフォンでは「スマートフォン版<br>ORコード」を読み取ってください。<br>携帯版<br>スマートフォン版 | 施設の空き状況を様々な方法で検索し、予約を<br>おこなうことができます。<br>予約をするにはログインが必要です。                                                                                                    | 抽選スケジュールと抽選対象施設を確認すること<br>ができます。抽選のできる利用者は、申し込みの<br>際にログインが必要です。 |  |  |  |
|                                                                                                    | ◎施設名から ◎利用日時から ◎目的や人数から                                                                                                    | >抽選スケジュニル >抽選対象施設                                                |  |  |  |
|                                                                                                    | :: 各参加自治体のポータルへ移動                                                                                                    | ።イベント情報検索                                                        |  |  |  |
|                                                                                                    | 各参加自治体の利用規約や施設利用方法等を、<br>参照できます。                                                                                                    | 施設で予定されているイベントの情報を検索できます。                                        |  |  |  |
|                                                                                                    |                                                                                                    | Qイベント情報検索                                                        |  |  |  |

② ログイン画面になるので、利用者 ID とパスワードを入力します。

| ログイン       |                                                           |  |  |  |
|------------|-----------------------------------------------------------|--|--|--|
| 利用者ID (必須) | 10049851 × (半角数字)                                         |  |  |  |
| バスワード (必須) | ●●●●●●●                           (半角英数字)<br>□ パスワードを表示する |  |  |  |
|            | ログイン 次回からIDの 入力を省略                                        |  |  |  |

③ 画面中央の予約から予約一覧が表示されています。なおここに表示できるのは予約日が近い順に5件のみと なります。そのほかの予約を確認したい場合は「予約状況の一覧へ」をクリックします。

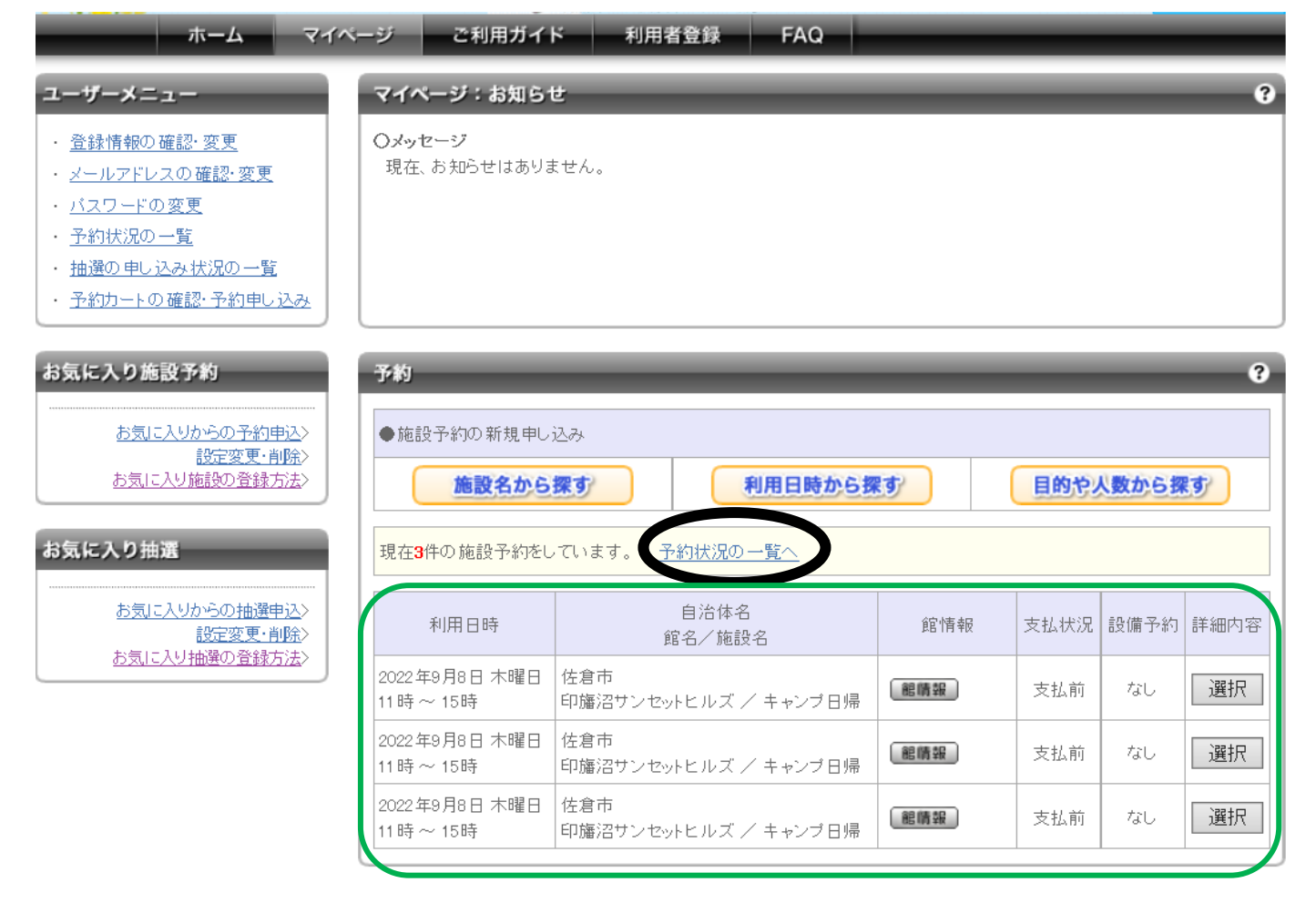

### Ⅲ.予約の取り消し方法

 予約画面を開き、予約を消したい日付を確認し、 選択 をクリックします。

もしこの画面に取り消したい予約が表示されない場合は「予約状況の一覧へ」をクリックし、該当の日付の 選択ボタンをクリックします。

| 予約                                 |                             |      |      |      |      |
|------------------------------------|-----------------------------|------|------|------|------|
| ●施設予約の新規申し込み                       |                             |      |      |      |      |
| 施設名から探す 利用日時から探す 目的や人数か            |                             | 数から探 | から探す |      |      |
| 現在1件の施設予約をしています。   <u>予約状況の一覧へ</u> |                             |      |      |      |      |
| 利用日時                               | 自治体名<br>館名/施設名              | 館情報  | 支払状況 | 設備予約 | 詳細内容 |
| 2022年9月14日 水曜日<br>11時~ 15時         | 佐倉市<br>印旛沼サンセットヒルズ / キャンプ日帰 | 龍晴報  | 支払前  |      | 選択   |

② 取り消しする日付に間違えがないか確認し 取消 をクリックします。

削除してよろしいか確認画面が出て、「OK」をクリックすると取り消し完了となります。

| 予約詳細情報                                       |                                  |  |  |  |
|----------------------------------------------|----------------------------------|--|--|--|
| 予約番号100964171の詳細情報を表示しています。<br>下記料金は目安の料金です。 |                                  |  |  |  |
| ●予約施設の 確認内容                                  | お気に入り登録                          |  |  |  |
| 自治体                                          | 佐倉市                              |  |  |  |
| 予約館/施設                                       | 印旛沼サンセットヒルズ / キャンプ日帰 🟾 魍魎報       |  |  |  |
| 利用日時                                         | 2022年9月14日 水曜日/ 11 時から 15時 まで    |  |  |  |
| 利用目的                                         | キャンプ                             |  |  |  |
| 催物名                                          | -                                |  |  |  |
| 利用内容                                         | 本番                               |  |  |  |
| 利用人数(予定)                                     | 2 人                              |  |  |  |
| 取消                                           | 可能(キャンセル限界日:2022年9月11日日曜日) 取消 取消 |  |  |  |
| 設備の予約                                        | なし                               |  |  |  |
| 利用料金                                         | 2090 円                           |  |  |  |
|                                              |                                  |  |  |  |

戻る